## Website Theme

☆ Active Season ∨

🖉 Edit Season

🖓 Website Theme

The website theme area allows you to customize general styles for your public website, for example fonts and text colors. For more information about customizing specific pages, see the Pages video and <u>document</u>.

While moving through the website theme settings you will find three places to input your logo.

| System defaults will be used if the theme is not activated.                   |                                                       |
|-------------------------------------------------------------------------------|-------------------------------------------------------|
| Activate theme                                                                |                                                       |
| 🔼 Logos & Imagery                                                             |                                                       |
| Supported image formats: gif, jpg, jpeg, png, svg, webp                       |                                                       |
| Recommended max image size: 640px width.                                      |                                                       |
| <b>1</b> Recommended max file size: 50kb. Large image files can with Squoosh. | n cause slower performance. Try optimizing your image |
| ▶ Main logo                                                                   | ► Footer logo                                         |
| Secondary logo                                                                | ► Footer design image                                 |

The Main logo will show up at the top of your website, either beside the navigation bar, or on top for a more pronounced look. The Secondary logo can show up in a few different places; beside the main Call to Action, or down in the footer. The third place to upload a logo is in the footer if you would like it to be different from your secondary logo. The footer design image places a repeating pattern or decoration in your footer, for added customization.

|                         |         | Description                                                  |  |  |
|-------------------------|---------|--------------------------------------------------------------|--|--|
| Primary<br>background   | #F5F0EA | Website header                                               |  |  |
| Primary text            | #435849 | Text next to logo, navigation links                          |  |  |
| Secondary<br>background | #F5F0EA | Background color for highlighted content                     |  |  |
| Secondary text          | #41393E | Text on secondary buttons, text in secondary content regions |  |  |
| imary buttons           |         |                                                              |  |  |
| Background              | #C97064 |                                                              |  |  |
| Text                    | #FFFFFF |                                                              |  |  |
| econdary butte          | ons     |                                                              |  |  |
| Background              | #202A25 |                                                              |  |  |
| Text                    | #FFFFFF |                                                              |  |  |
| ome banner bi           | utton   |                                                              |  |  |
| Background              | #398377 |                                                              |  |  |
| Text                    | #55555  |                                                              |  |  |

Next you can set your theme colours.

The description beside each color provides a guide to explain where the colours will take effect. As you edit, feel free to have your website open in a second tab, and as you change and save your updates, simply refresh the website tab to see the changes take effect immediately. Clicking into the hex code box also opens a color chart, where you can select from any colour. If you would like further customization options and have some coding knowledge, there is a CSS box available for custom styles. The CSS variables dropdown provides a shortcut in selecting your elements. For example, we can take our primary button, and set the font style to italic. Then saving the change and refreshing our website tab will show that the style on this button has changed.

| btn-primary { font-sty | le: italic; } @import url('https://fonts.googleapis.co | om/css2? |
|------------------------|--------------------------------------------------------|----------|
| amıty=Sometype+Mono&di | splay=swap');                                          |          |
|                        |                                                        |          |
|                        |                                                        |          |
|                        |                                                        |          |
|                        |                                                        |          |

The last setting for your website theme is the font.

| Aa Fonts                                                                                                    |  |
|----------------------------------------------------------------------------------------------------|--|
| Primary font                                                                                                    |  |
| /*'Sometype Mono', monospace*/                                                                                         |  |
| Main text throughout website. Definesfont-primary                                                                      |  |
| Secondary font                                                                                                    |  |
|                                                                                                    |  |
| Nav links and season title. Definesfont-secondary                                                                      |  |
| Main text throughout website. Definesront-primary   Secondary font   Nav links and season title. Definesfont-secondary |  |

Awardify uses Google Fonts. To select a Google Font, open Google Fonts (<u>https://fonts.google.com/</u>) in a new tab and find one that you like. Select your font.

| Thin 100                                                                        | Use on the web                                                                                                    |
|---------------------------------------------------------------------------------|----------------------------------------------------------------------------------------------------|
| Whereas recognition of the inherent dignity $^{\text{Select Thin 100}}$         | To embed a font, copy the code into the                                                                                     |
| Thin 100 Italic                                                                 | <head> of your html</head>                                                                                                  |
| Whereas recognition of the inherent dignity $e^{\text{Select Thin 100 Italic}}$ | O <link/> (@) @import                                                                                                    |
| Whereas recognition of the inherent dignity                                     | <style><br>@import url('https://fonts.googleap<br>is.com/css2?family=<b>Roboto:wght@100</b>&<br>display=swap');<br></style> |
| In the side menu that will show up, scroll down to the 'Use on the              | Q                                                                                                    |
| web' section. Once here, click the @import button, and copy the                 |                                                                                                    |
|                                                                                 | CSS rules to specify families                                                                                               |
|                                                                                 | <pre>font-family: 'Roboto', sans-serif;</pre>                                                                               |

D

text excluding the <style></style> tags above and below.. Back in Awardify, paste this text in the Custom Styles textbox.

| Custom St                    | yles                                              |                       |                         |
|------------------------------|---------------------------------------------------|-----------------------|-------------------------|
| btn-primary<br>family=Somety | font-style: italic; } @<br>e+Mono&display=swap'); | import url('https://f | onts.googleapis.com/css |
|                              |                                                   |                       |                         |
|                              |                                                   |                       |                         |
|                              |                                                   |                       |                         |

Flipping back over to Google Fonts, you will also want to copy the font-family text below the code you previously copied. This text goes into either the Primary font text box in Awardify, or the Secondary font text box.

Save your changes and refresh your website tab to ensure these changes have taken effect.